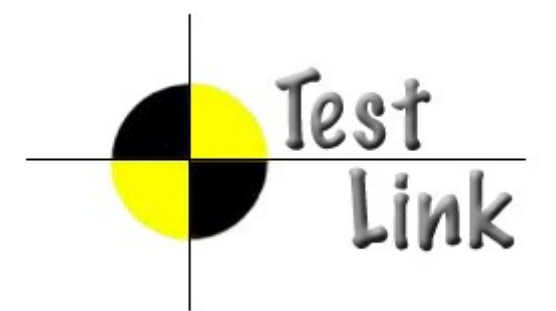

# Import / export file formats

TestLink version 1.9

Author:Francisco MancardiVersion:1.0Status:Updated for TL 1.9

© 2004 - 2010 TestLink Community

Permission is granted to copy, distribute and/or modify this document under the terms of the GNU Free Documentation License, Version 1.2 published by the Free Software Foundation; with no Invariant Sections, no Front-Cover Texts, and no Back-Cover Texts. The license is available in <u>"GNU Free Documentation License" homepage</u>.

# **Revision History**

| #   | Description                                                                                                    | Date     | Author             |
|-----|----------------------------------------------------------------------------------------------------|----------|--------------------|
| 0.1 | Initial document                                                                                                  | 20070728 | Francisco Mancardi |
| 0.2 | Added XLS format for test cases. Code contributed by lightbulb<br>Added XML format for results                    | 20071101 | Francisco Mancardi |
| 0.3 | Notes about internal and external ID<br>New tag supported for results on TL 1.8                                   | 20080911 | Francisco Mancardi |
| 0.4 | Test Case XML – added support for custom fields                                                                   | 20090106 | Francisco Mancardi |
| 0.5 | Test Case XML – added support for link requirements                                                               | 20090207 | Francisco Mancardi |
| 0.6 | Updated Format for version 1.9                                                                                    | 20100227 | Francisco Mancardi |
| 1.0 | Updated documentation layout, corrected license,<br>merged information from User manual (docbook<br>support,etc.) | 04/03/10 | Martin Havlat      |
|     |                                                                                                    |          |                    |
|     |                                                                                                    |          |                    |

# **1** Introduction

TestLink is web based **Test Management tool**. This manual describes a format of files for import and export data.

See the **User manual** and **Installation manual** for more information about tool. The latest documentation is available on web <u>http://www.teamst.org</u> .Feel free to use our <u>forum</u> if you have questions that the manual doesn't answer.

# **Table of Contents**

| 1 | Introduction                             | 3  |
|---|------------------------------------------|----|
| 2 | Import and Export data                   | 4  |
|   | 2.1 Export/Import Test Project           | 4  |
|   | 2.2 Import/Export Test suite             | 5  |
|   | 2.3 Just one Test Case                   | 6  |
|   | 2.4 All Test Cases in test suite         | 9  |
|   | 2.5 Import/Export Keywords               | 9  |
|   | 2.6 Import/Export Software Requirements  | 10 |
|   | 2.7 Results import                       | 12 |
|   | 2.8 Import Test Cases from Excel via XML | 12 |
|   | 2.9 Platforms                            | 14 |
|   | 2.10 Custom Fields                       | 16 |
|   |                                          |    |

# 2 Import and Export data

TestLink supports several ways to share data. See the next table for overview. In addition you can consider to use TestLink API to deliver supported data.

There is amount of file examples in directory testlink/docs/file examples/.

Troubleshooting: No answer for import action? Check size of imported file. There are limits in TestLink configuration and web server settings. Check if DOM module is loaded for your web server.

| Item          | File format | Import | Export | Notes                                                        |
|---------------|-------------|--------|--------|--------------------------------------------------------------|
| Test project  | XML         | Х      | Х      | All test suites and test cases.                              |
|               |             |        |        | You can choose if export also assigned keywords.             |
| Test suite    | XML         | X      | Х      | Test suite details, All test cases and child test suites and |
|               |             |        |        | test cases.                                                  |
|               |             |        |        | You can choose if export assigned keywords.                  |
| Test case     | XML         | X      | Х      | Two types of exports can be done:                            |
|               |             |        |        | Just one test case                                           |
|               |             |        |        | All test cases in test suite.                                |
|               |             |        |        | Custom Fields and Requirements assigned are exported.        |
|               |             |        |        | Keywords export is optional.                                 |
| Test case     | XLS         | X      |        | Keywords import is NOT supported.                            |
| Keyword       | CSV, XML    | X      | X      | All test project's keywords                                  |
| Requirement   | CSV, XML    | X      | Х      |                                                              |
| Requirement   | CSV DOORS,  | X      |        |                                                              |
|               | DocBook     |        |        |                                                              |
| Results       | XML         | X      |        |                                                              |
| Platforms     | XML         | Х      | Х      | New on 1.9                                                   |
| Custom Fields | XML         | X      | X      | New on 1.9                                                   |

Table 1: Items that can be exported/imported

### *Limitation: Attached files and custom fields*<sup>1</sup> *are not imported/exported.*

Table format (CSV) is not directly supported in some cases. You should convert it into XML before import. See below for more.

Definition for Internal and Documentation Identifiers

- Every object has its internal ID , this ID is value of ID column in database table
- Test cases and requirements are special case because they have internal and document ID.
- Every time you see keyword ID in xml format it indicates INTERNAL ID.

# 2.1 All Test Project

User can import or export Test Project including Description of the project, Test Specification and Keywords. The next two pictures show tree menu with data and the same data as XML file.

Warning: You can rich a server memory limit for larger amount of Test cases.

<sup>1</sup> CF except Test cases.

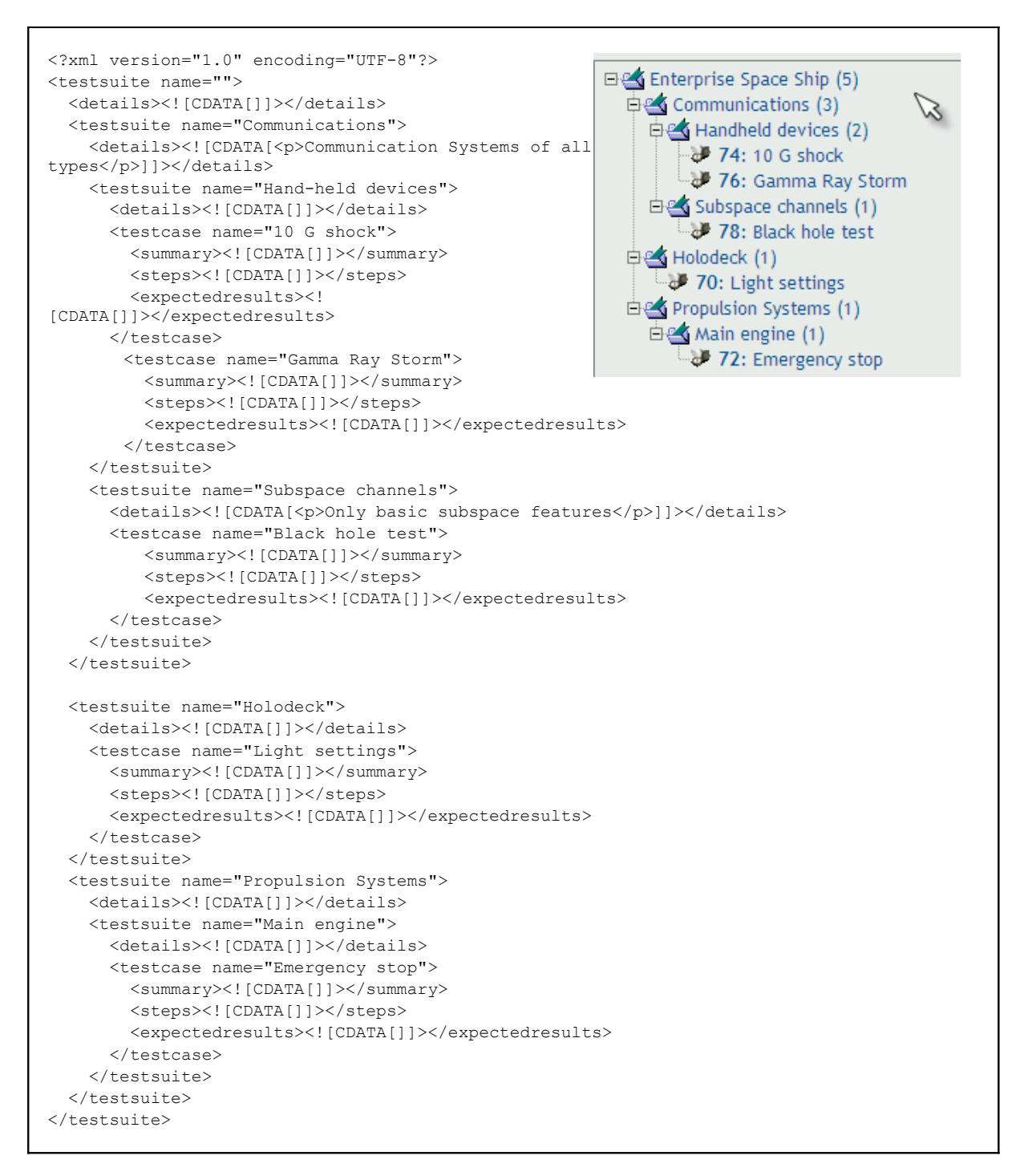

# 2.2 Import/Export Test suite

XML Example - Test Suite without keywords

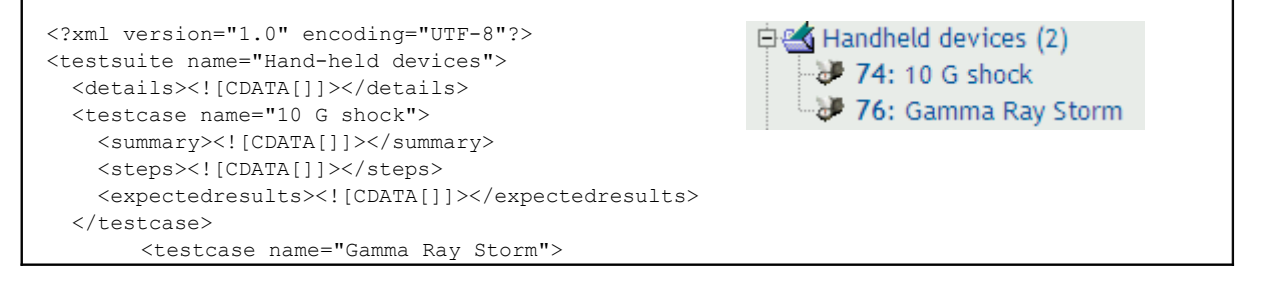

```
<summary><![CDATA[]]></summary>
<steps><![CDATA[]]></steps>
<expectedresults><![CDATA[]]></expectedresults>
</testcase>
</testsuite>
```

XML format example: Test Suite with keywords

```
<?xml version="1.0" encoding="UTF-8"?>
<testsuite name="Hand-held devices">
 <details><![CDATA[]]></details>
 <testcase name="10 G shock">
   <summary><! [CDATA[]]></summary>
   <steps><![CDATA[]]></steps>
   <expectedresults><![CDATA[]]></expectedresults>
   <keywords>
     <keyword name="Klyngon">
        <notes><![CDATA[Klyngon keyword notes]]></notes>
     </keyword>
   </keywords>
 </testcase>
 <testcase name="Gamma Ray Storm">
    <summary><! [CDATA[]]></summary>
   <steps><![CDATA[]]></steps>
   <expectedresults><![CDATA[]]></expectedresults>
   <keywords>
     <keyword name="Klyngon">
        <notes><![CDATA[Klyngon keyword notes]]></notes>
     </keyword>
     <keyword name="Moon rocks">
       <notes><![CDATA[Moon rocks keyword notes]]></notes>
     </keyword>
    </keywords>
 </testcase>
</testsuite>
```

## 2.3 Just one Test Case

| ID 78 :: Test Case Black hole test                   |                        |        |  |
|------------------------------------------------------|------------------------|--------|--|
| Version 1                                            |                        |        |  |
| Summary                                              |                        |        |  |
| This procedure must be done once a week, with this s | afety device disabled: |        |  |
| 1. X45HH                                             |                        |        |  |
| 2. YY89-000-JI                                       |                        |        |  |
| Steps                                                | Expected Results       |        |  |
|                                                      | Main Res               | ults   |  |
| Preset bias to 0                                     | Spin value             | 9.9    |  |
| Enable long range communications control             | Opposite Angle         | 18 rad |  |
| Simulate black hole interference                     |                        |        |  |
|                                                      | <u>.</u>               |        |  |
|                                                      |                        |        |  |
| Keywords: Moon rocks                                 |                        |        |  |
| Created on 27/07/2007 15:16:52 building              |                        |        |  |
| Created on 2710712007 13:10:52 by damin              |                        |        |  |
| Last modified on 27/07/2007 16:16:33 by admin        |                        |        |  |

#### Example of XML file: Test case with keyword

```
<?xml version="1.0" encoding="UTF-8"?>
<testcases>
 <testcase name="Black hole test">
   <summary>
    <! [CDATA[<p>This procedure must be done once a week, with this safety device
disabled:
    X45HHYY89-000-JI])>
   </summary>
  <steps>>![CDATA[
    Preset bias to 0
    Enable <strong>long range</strong> communications control
    Simulate black hole interference]]> </steps>
   <expectedresults >> ! [CDATA[
<caption>Main Results</caption>
  Spin value9.9
     Opposite Angle18 rad
       
   ]]>
</expectedresults>
 <keywords>
  <keyword name="Moon rocks">
    <notes><![CDATA[Moon rocks keyword notes]]></notes>
  </keyword>
 </keywords>
 </testcase>
</testcases>
```

#### Example : XML - Test Case with custom fields

```
</summary>
   <steps><![CDATA[
    Preset bias to 0
    Enable <strong>long range</strong> communications control
    Simulate black hole interference]]>
   </steps>
   <expectedresults><![CDATA[
    <caption>Main Results</caption>
    Spin value9.9
       Opposite Angle18 rad
         
    ]]>
   </expectedresults>
   <custom_fields>
    <custom_field>
     <name><![CDATA[CF SKILLS NEEDED]]></name>
     <value><![CDATA[QA Engineer]]></value>
    </custom field>
   <custom field>
     <name><![CDATA[CF ESTIMATED EXEC TIME]]></name>
     <value><![CDATA[12]]></value>
   </custom field>
   </custom fields>
 </testcase>
</testcases>
```

#### Example: XML - Test Case with requirements

```
<?xml version="1.0" encoding="UTF-8"?>
<testcases>
<testcase internalid="12644" name="High speed">
       <node order><![CDATA[0]]></node order>
       <externalid><![CDATA[182]]></externalid>
       <summary><! [CDATA[]]></summary>
       <steps><! [CDATA[]]></steps>
       <expectedresults><![CDATA[]]></expectedresults>
       <requirements>
               <requirement>
                      <req_spec_title><![CDATA[RSPEC-001]]></req spec title>
                      <doc id><![CDATA[ENG-0002]]></doc id>
                      <title><![CDATA[Main Deflector]]></title>
               </requirement>
               <requirement>
                      <req_spec_title><![CDATA[RSPEC-001]]></req_spec_title>
                      <doc id><![CDATA[DOC-009]]></doc id>
                      <title><![CDATA[James Bond]]></title>
               </requirement>
       </requirements>
</testcase>
<testcase internalid="12646" name="Half speed stop">
       <node order><![CDATA[0]]></node order>
       <externalid><![CDATA[183]]></externalid>
       <summary><! [CDATA[]]></summary>
       <steps><! [CDATA[]]></steps>
       <expectedresults><![CDATA[]]></expectedresults>
       <requirements>
               <requirement>
                      <req spec title><![CDATA[RSPEC-001]]></req spec title>
                      <doc id><![CDATA[ENG-0002]]></doc id>
                      <title><![CDATA[Main Deflector]]></title>
               </requirement>
               <requirement>
                      <req_spec_title><![CDATA[RSPEC-001]]></req_spec_title>
                      <doc id><![CDATA[DOC-009]]></doc id>
```

```
<title><![CDATA[James Bond]]></title>
               </requirement>
       </requirements>
</testcase>
<testcase internalid="12648" name="Jump start">
       <node_order><![CDATA[0]]></node_order>
       <externalid><![CDATA[184]]></externalid>
       <summary><![CDATA[]]></summary>
       <steps><! [CDATA[]]></steps>
       <expectedresults><![CDATA[]]></expectedresults>
       <requirements>
               <requirement>
                      <req spec title><![CDATA[RSPEC-001]]></req spec title>
                      <doc_id><![CDATA[ENG-0002]]></doc_id>
                      <title><![CDATA[Main Deflector]]></title>
               </requirement>
               <requirement>
                      <req_spec_title><![CDATA[RSPEC-001]]></req_spec_title>
                      <doc_id><![CDATA[DOC-009]]></doc_id>
                      <title><![CDATA[James Bond]]></title>
               </requirement>
       </requirements>
</testcase>
</testcases>
```

# 2.4 All Test Cases in test suite

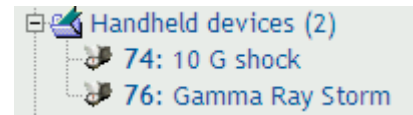

```
<?xml version="1.0" encoding="UTF-8"?>
<testcases>
<testcase name="10 G shock">
<summary><![CDATA[]]></summary>
<steps><![CDATA[]]></steps>
<expectedresults><![CDATA[]]></expectedresults>
</testcase>
<testcase name="Gamma Ray Storm">
<summary><![CDATA[]]></summary>
<steps><![CDATA[]]></steps>
<expectedresults><![CDATA[]]></expectedresults>
</testcase>
</testcase>
```

### Test cases in XLS format

Every row must have four columns:

| Column<br>number | Contents       |
|------------------|----------------|
| 1                | Test case name |
| 2                | summary        |
| 3                | steps          |

| 4 | Expected results |
|---|------------------|

First row will be skipped, because is supposed it contains column descriptions.

Example:

| Name                  | Summary                             | Steps                                                                                      | Expected results              |
|-----------------------|-------------------------------------|--------------------------------------------------------------------------------------------|-------------------------------|
| Engine fast start up  | Start up on 5 second                | Too fast write steps                                                                       | Kind nothing                  |
| Engine emergency stop | Engine stop due to panic<br>button. | <ol> <li>Unlock panic button</li> <li>Press panic button</li> <li>Press confirm</li> </ol> | Engine must stop right<br>now |
| Etc.                  | Etc.                                | Etc.                                                                                       | Etc.                          |

# 2.5 Import/Export Keywords

| ļ | Сгеате кеуword      |                          |
|---|---------------------|--------------------------|
|   | Keyword             | Notes                    |
|   | Klyngon             | Klyngon keyword notes    |
|   | Moon rocks          | Moon rocks keyword notes |
|   | Import Export CSV 💌 | $\square$                |

Illustration 1: Keywords frame includes buttons for import and export

Example of CSV "Keyword; Notes":

```
Klyngon;Klyngon keyword notes
Moon rocks;Moon rocks keyword notes
```

Example of XML with keywords:

## 2.6 Import/Export Software Requirements

| List (<br>CI | of requirements | Export requirements   |     |                               |
|--------------|-----------------|-----------------------|-----|-------------------------------|
|              | DOC-ID          | Title 2               | KML | Scope                         |
|              | ENG-0001        | Terrestrial Propulsor |     |                               |
|              | ENG-0002        | Main Deflector        |     | Main deflector bla, bla, bla. |

CSV file includes "Identifier of document, title, description". Example of CSV file:

```
ENG-0001,Terrestrial Propulsor,
ENG-0002,Main Deflector,"Main deflector bla, bla, bla."
```

Example of XML file:

```
<?requirements>
<requirements>
<docid><![CDATA[ENG-0001]]></docid>
<title><![CDATA[Terrestrial Propulsor]]></title>
<description><![CDATA[]]></description>
</requirement>
<requirement>
<docid><![CDATA[ENG-0002]]></docid>
<title><![CDATA[ENG-0002]]></title>
<description><![CDATA[Main Deflector]]></title>
<description><![CDATA[<p>Maindeflector bla, bla, bla.]]></description>
</requirement>
```

### 2.7 Import rich text format requirements via DocBook

There is limited support of import for documents in such formats as is MSWord or openoffice. You can export original document as DocBook (tested with openoffice2 and 3). Choose import button for your SRS in TestLink. Select type "DocBook".

The exported file is XML. Basic element for default settings could be the next:

```
. . .
<sect3>
 <title>Title</title>
 <para>Description</para>
 <orderedlist>
     <listitem>Item</listitem>
 </orderedlist>
 <informaltable>
    <tgroup>
       <thead>
         <row> ... <entry></entry> ... </row>
       </thead>
       <row> ... <entry></entry> ... </row>
       </tgroup>
 </informaltable>
```

... </sect3>

TestLink uses such element as data for just one requirement. This element is defined via constant DOCBOOK\_REQUIREMENT (check the code). i.e. <sect3> is default but could be modified.

Each requirement content is maintain the following way:

**title** – receive text in tag <title>

req\_doc\_id - parse title for the first two words and add counter. You can modify
regular expression directly in code. Default is "[ a-zA-Z\_]\*[0-9]\*".
description - parse following elements after title (<para>, <orderedlist>,
<informaltable>, etc.). DocBook elements are modified to HTML tags. Unknown ones
are ommited.

Warning: the original code could be modified to fit your structure of DocBook. Check requirement.inc.php (function importReqDataFromDocBook(\$fileName)) and related constants.

*Warning:* generated *REQ\_DOC\_ID* is danger for the case of update. Because it's generated from file content without relation to existing testlink data.

### **2.8 Results import**

Results import is supported from TL 1.7.

Example 1: Results in XML format (using internal ID)

#### Example 2: Results in XML format (using external ID)<sup>2</sup>

2 Format supported on TL 1.8 beta 3 and UP

```
<testcase external_id="1256" > <!-- Using INTERNAL ID --->
<result>f</result>
<notes>Using INTERNAL ID as link </notes>
</testcase>
</results>
```

You can import several / multiple execution results using a single XML file

## 2.9 Import Test Cases from Excel via XML

### Creating XML file to import in TestLink

Step 1. Export one or more dummy Test Cases from TestLink into a XML file.

Step 2. Open new blank spread sheet document file.

Step 3. Navigate through menu bar Data > XML > Import & select the sample XML file. It creates appropriate structure in Excel.

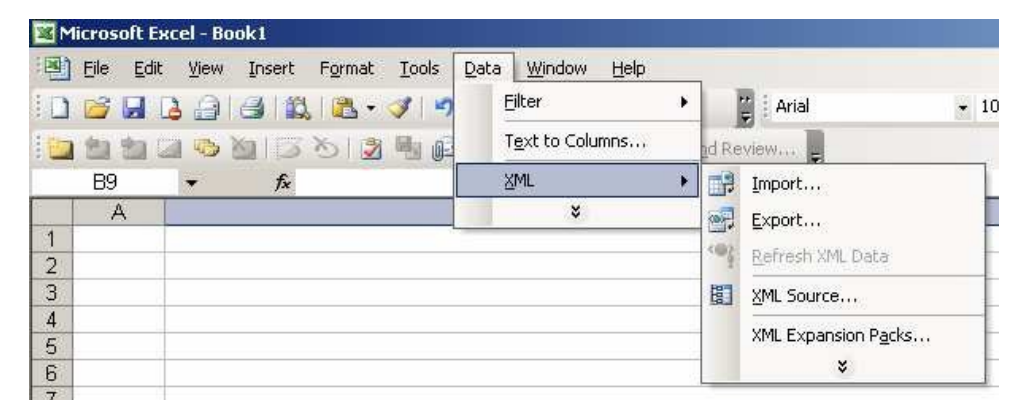

Step 4. Then we will get dialog box asking "Where do you want to put the data?"

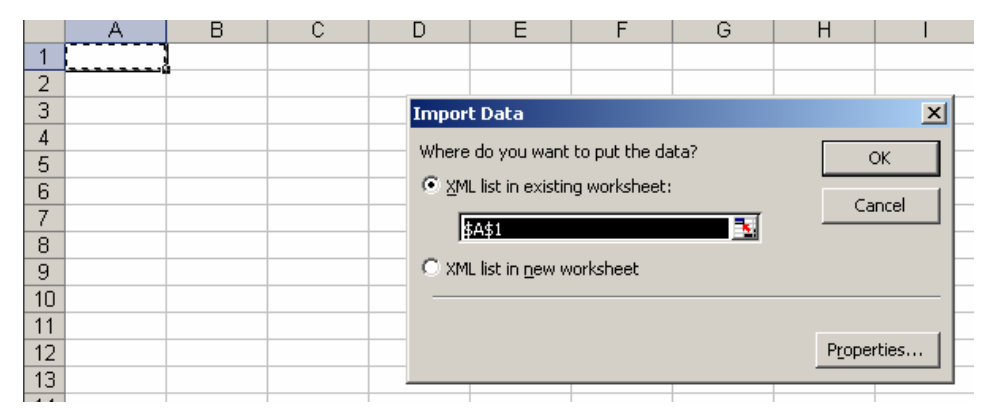

Step 5. Choose option one "XML list in existing worksheet" with first cell \$A\$1

Step 6. You will be able to see following columns : name, summary, steps & expected results

|   | A       | В                           | С                                               | D                                                                                 |
|---|---------|-----------------------------|-------------------------------------------------|-----------------------------------------------------------------------------------|
| 1 | name 🔻  | summary 🗾 👻                 | steps 🗾 🔻                                       | expectedresults 📃 💌                                                               |
|   |         |                             | user has logged in the application.             | On navigating to 'Accounts'<br>screen, the following view should<br>be displayed. |
|   |         |                             | Navigate to 'Accounts'<br>screen by clicking on | 'My Accounts List' view (By<br>default this view should be                        |
| 2 | ACC 1.1 | Whether the user can view / | the Accounts screen<br>tab.                     | displayed).<br>'All Accounts List' view.                                          |
|   |         |                             |                                                 | be loaded.                                                                        |
|   |         |                             | i) Click on the<br>'Accounts' screen.           | It should display all the following<br>applets:                                   |
| 3 | ACC 1.2 | Whether the required applet | ii) Check for applets                           |                                                                                   |
| 4 | *       |                             |                                                 | -1                                                                                |
| E |         |                             |                                                 |                                                                                   |

Step 7. Copy your data into this file accordingly & save the file in XML Data (\*.xml) format

Step 8. Check your XML file for correctness by opening with the help of internet explorer.

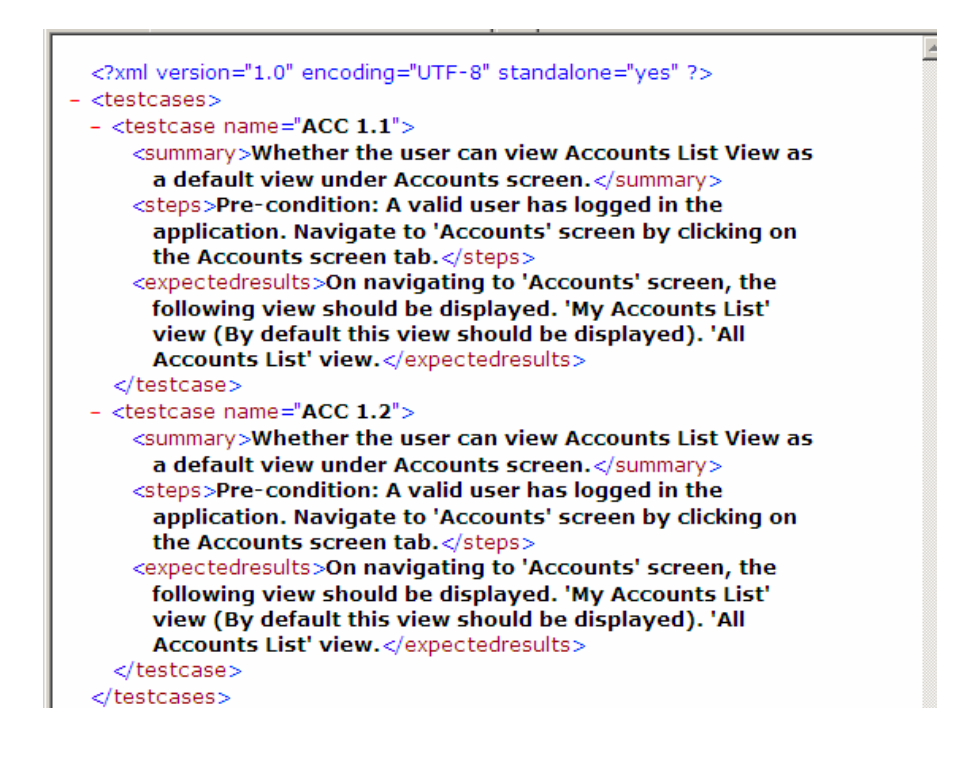

#### Importing XML file into TestLink

Step 1. Login in to TestLink > Select your project in dropdown list.

Step 2. Click on Specification > Create New Suite > Select Suite > Click on Import Test Cases

| TRUST Manager - 🗌                    | Test Management    1406    | 53 Role::[admin] - Test Project role[admin]                 |
|--------------------------------------|----------------------------|-------------------------------------------------------------|
|                                      |                            | Home   KR Site   Test Management   Defect Tracking   Tru    |
| Home   Specification                 | Execute   Results   User A | iministration   Personal   Test Case ID:   Logout Test Pr   |
| Navigator - Test Specificat          | tion                       |                                                             |
| Navigation                           | Filter & Settings          | Test Suite : Customer                                       |
| Test Suite                           |                            | Edit Delete Move/Copy Reorder children Export Test Suite    |
| Update tree after every<br>operation |                            |                                                             |
|                                      | Update tree                | New Test Suite Import Test Suite                            |
| Pfizer Ace IQ (1323)                 |                            | Create Test Case(s) Import Test Case(s) Export Test Case(s) |

Step 3. Browse for the XML file, submit it and you are done with the Importing.

### 2.10 Platforms

Platforms can be both imported and exported. The feature is available from TL 1.9

| 🗐 😂 Platform | Description |
|--------------|-------------|
| WAC OS       | 1           |
| Solaris 10   | New Solaris |
| õolaris 8    |             |
| Solaris 9    |             |
| Windows 2008 |             |
| Windows 7    | New MS OS   |

#### Example of data:

```
<?xml version='1.0' encoding='UTF-8'?>
<platforms>
       <platform>
              <name><![CDATA[MAC OS]]></name>
              <notes><![CDATA[]]></notes>
       </platform>
       <platform>
              <name><![CDATA[Solaris 10]]></name>
              <notes><![CDATA[New Solaris]]></notes>
       </platform>
       <platform>
              <name><![CDATA[Solaris 8]]></name>
              <notes><![CDATA[]]></notes>
       </platform>
       <platform>
               <name><![CDATA[Solaris 9]]></name>
              <notes><![CDATA[]]></notes>
       </platform>
       <platform>
              <name><![CDATA[Windows 2008]]></name>
              <notes><![CDATA[]]></notes>
       </platform>
       <platform>
              <name><![CDATA[Windows 7]]></name>
               <notes><![CDATA[New MS OS]]></notes>
       </platform>
</platforms>
```

# 2.11 Custom Fields

Definition of custom field can be both in imported and exported since TL 1.9.

| Name      | Label        | Туре   | Enable on<br>test specification | Display on<br>test execution | Enable on<br>test execution | Enable on<br>test plan design | Available for |
|-----------|--------------|--------|---------------------------------|------------------------------|-----------------------------|-------------------------------|---------------|
| CF_LIST   | List Type CF | list   | 0                               |                              |                             |                               | Test Case     |
| CF_STRING | String CF    | string | 0                               | 0                            |                             |                               | Test Case     |

Illustration 2: Custom field management window with Import and Export actions

## Example of definition file:

| xml version='1.0' encoding='ISO-8859-1'?                                        |  |  |  |  |  |  |
|---------------------------------------------------------------------------------|--|--|--|--|--|--|
| <custom_fields></custom_fields>                                                 |  |  |  |  |  |  |
| <custom_field></custom_field>                                                   |  |  |  |  |  |  |
| <name><![CDATA[CF_STRING]]></name>                                              |  |  |  |  |  |  |
| <label><![CDATA[String CF]]></label>                                            |  |  |  |  |  |  |
| <type><![CDATA[0]]></type>                                                      |  |  |  |  |  |  |
| <pre><possible_values><![CDATA[]]></possible_values></pre>                      |  |  |  |  |  |  |
| <pre><default_value><![CDATA[]]></default_value></pre>                          |  |  |  |  |  |  |
| <valid_regexp><![CDATA[ ]]></valid_regexp>                                      |  |  |  |  |  |  |
| <length_min><![CDATA[0]]></length_min>                                          |  |  |  |  |  |  |
| <length_max><![CDATA[0]]></length_max>                                          |  |  |  |  |  |  |
| <show_on_design><![CDATA[1]]></show_on_design>                                  |  |  |  |  |  |  |
| <pre><enable_on_design><![CDATA[1]]></enable_on_design></pre>                   |  |  |  |  |  |  |
| <pre><show_on_execution><![CDATA[1]]></show_on_execution></pre>                 |  |  |  |  |  |  |
| <pre><enable_on_execution><![CDATA[0]]></enable_on_execution></pre>             |  |  |  |  |  |  |
| <pre><show_on_testplan_design><![CDATA[0]]></show_on_testplan_design></pre>     |  |  |  |  |  |  |
| <pre><enable_on_testplan_design><![CDATA[0]]></enable_on_testplan_design></pre> |  |  |  |  |  |  |
| <pre><node_type_id><![CDATA[3]]></node_type_id></pre>                           |  |  |  |  |  |  |
|                                                                                 |  |  |  |  |  |  |
| <custom_field></custom_field>                                                   |  |  |  |  |  |  |
| <pre><name><![CDATA[CF_LIST]]></name></pre>                                     |  |  |  |  |  |  |
| <label><![CDATA[List Type CF]]></label>                                         |  |  |  |  |  |  |
| <type><![CDATA[6]]></type>                                                      |  |  |  |  |  |  |
| <pre><possible_values><![CDATA[Deep Purple Yes Queen]]></possible_values></pre> |  |  |  |  |  |  |
| <default_value><![CDATA[ ]]></default_value>                                    |  |  |  |  |  |  |
| <valid_regexp><![CDATA[ ]]></valid_regexp>                                      |  |  |  |  |  |  |
| <length_min><![CDATA[0]]></length_min>                                          |  |  |  |  |  |  |
| <length_max><![CDATA[0]]></length_max>                                          |  |  |  |  |  |  |
| <show_on_design><![CDATA[1]]></show_on_design>                                  |  |  |  |  |  |  |
| <pre><enable_on_design><![CDATA[1]]></enable_on_design></pre>                   |  |  |  |  |  |  |
| <pre><show_on_execution><![CDATA[0]]></show_on_execution></pre>                 |  |  |  |  |  |  |
| <pre><enable_on_execution><![CDATA[0]]></enable_on_execution></pre>             |  |  |  |  |  |  |
| <show_on_testplan_design><![CDATA[0]]></show_on_testplan_design>                |  |  |  |  |  |  |
| <enable_on_testplan_design><![CDATA[0]]></enable_on_testplan_design>            |  |  |  |  |  |  |
| <node_type_id><![CDATA[3]]></node_type_id>                                      |  |  |  |  |  |  |
|                                                                                 |  |  |  |  |  |  |
|                                                                                 |  |  |  |  |  |  |